## COMO ANULAR LA RESTRICCION HTTPS EN LOS NAVEGADORES

Como configurar el navegador para permitir siempre el contenido mixto.

## **GOOGLE CHROME**

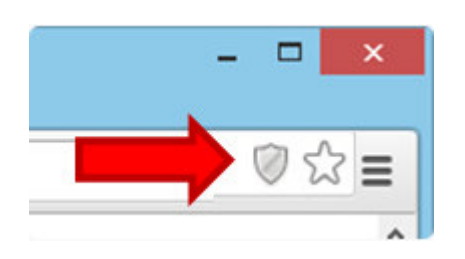

- 1- \*\*\*\*El navegador debe estar completamente cerrado antes de los siguientes pasos .\*\*\*\*
- 2- En un navegador Chrome abierto, presiona Ctrl + Mayús + Q en el teclado para forzar a cerrar Chrome o ciérrelo de la cruz roja de la parte superior derecha.
- 3- Haga clic con el botón derecho del ratón en el icono del escritorio de Google Chrome (o en el vínculo del menú Inicio).
- 4- Seleccione Propiedades, como demuestra la imagen a continuación.

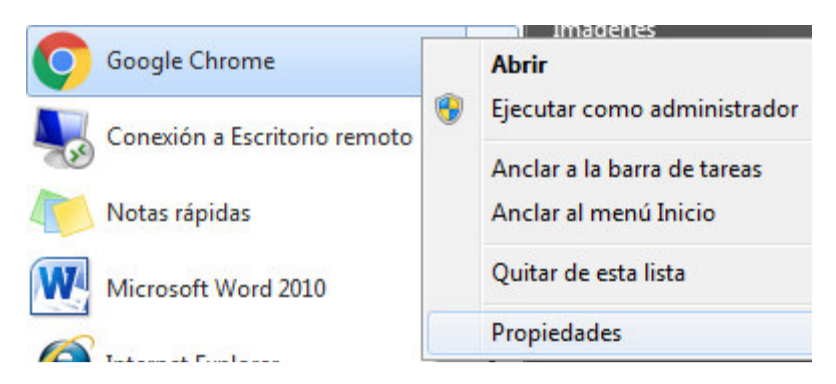

- 5- Colóquese en la solapa que dice Acceso Directo.
- 6- Valla a donde dice Destino.

| Seguridad                     | Detalles                                     | Versiones anteriores |  |
|-------------------------------|----------------------------------------------|----------------------|--|
| General                       | Acceso directo                               | Compatibilidad       |  |
| Goog Goog                     | gle Chrome                                   |                      |  |
| Tipo de destino:              | Aplicación                                   |                      |  |
| Ubicación de<br>destino:      | Application                                  |                      |  |
| Destino:                      | C:\Program Files (x86)\Google\Chrome\Applic  |                      |  |
| Iniciar en:                   | ogram Files (x86)\Google\Chrome\Application" |                      |  |
| Tecla de método<br>abreviado: | Ninguno                                      |                      |  |
| Ejecutar:                     | Ventana normal 🔹                             |                      |  |
| Comentario:                   | Acceder a Internet                           |                      |  |
| Abrir ubicación               | Cambiar icono                                | Opciones avanzadas   |  |
|                               |                                              |                      |  |
|                               |                                              |                      |  |
|                               |                                              |                      |  |
|                               |                                              |                      |  |

- 7- Al final de la información existente en el campo Destino, agregue el siguiente texto con las comillas incluidas: " --allow-running-insecure-content" .
- 8- Tenga en cuenta que debe existir un espacio entre la comilla y el primer guion.
- 9- Haga clic en Aceptar.
- 10- Abra nuevamente el Google Chrome e intente realizar nuevamente la operación inicial. Si todo se realizó de acuerdo a este instructivo debería funcionar ahora.

## **PARA FIREFOX**

Firefox bloquea contenido mixto de forma predeterminada. No proporciona un mensaje a los usuarios, por lo que pueden no saber que el contenido está siendo bloqueado por el navegador.

Antes que nada deben de extremar la precaución cuando cambien alguna variable en la configuración de Firefox.

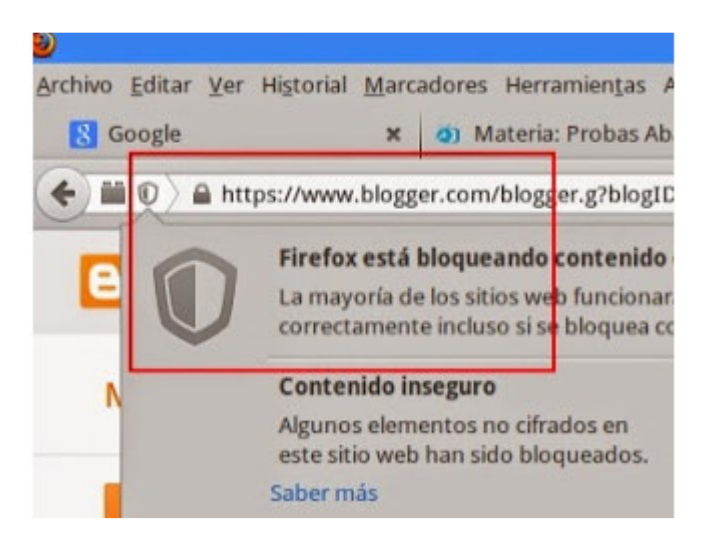

1- Par empezar entramos en la configuración de Firefox con la url about:config

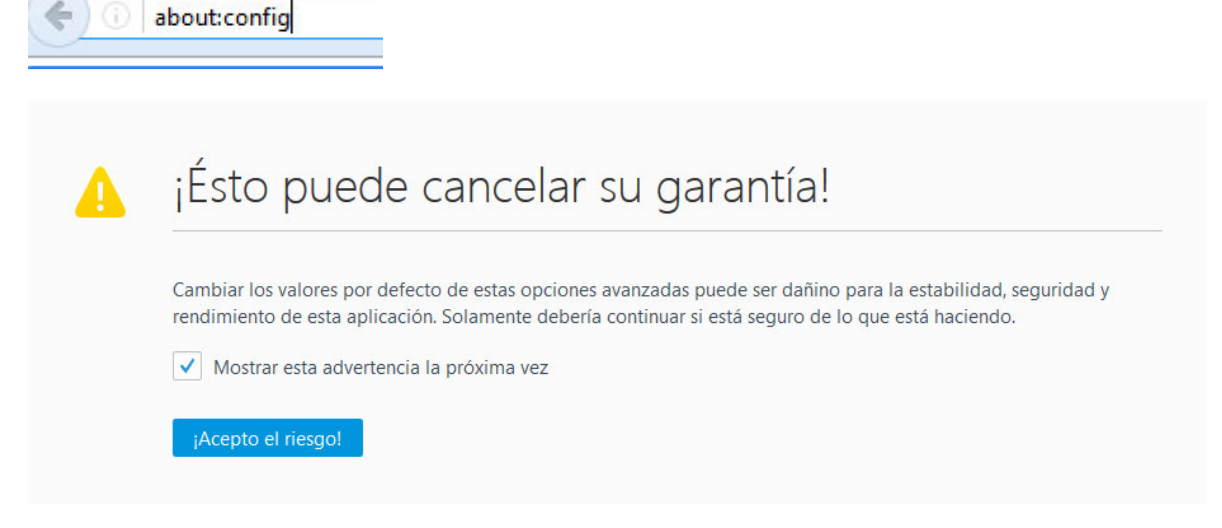

- 2- Hacemos click en Acepto el riesgo.
- 3- Luego en el Buscar escribimos "block\_a".
- 4- Aparecerá la siguiente preferencia: security.mixed content.block active content.

| Firefox aboutconfig                         |             |             |       |
|---------------------------------------------|-------------|-------------|-------|
| Buscan block_a                              |             |             |       |
| Nombre Opción                               | ▲ Estado    | Tipo        | Valor |
| security.mixed_content.block_active_content | predetermin | ado boolean | true  |

- 5- Hacemos doble click sobre la preferencia del valor lógico True y va a pasar a False, que es como debe de estar si deseamos desbloquear por defecto el contenido no seguro en las webs de contenido mixto.
- 6- Cerramos la configuración y ya está activo el nuevo valor de la preferencia elegida.
- 7- Abra nuevamente el Mozilla Firefox e intente realizar nuevamente la operación inicial. Si todo se realizó de acuerdo a este instructivo debería funcionar ahora.